# 外注を簡略化する

**和相关的实际的和优势和多关系的关系的**和分子

Copyright(C) 2017 Keisuke All Rights Reserved.

## Lists - ヤフオク中古商品の外注化 ヤフオク中古商品の外注化 **P3** 1 出品作業の簡略化 **P4** 2 外注の方法 **P7** 3

### 1 - ヤフオク中古商品の外注化

3

僕はヤフオクの中古商品に絞った出品作業を外注化しています。

中古商品なので、すべて一点物になりますね。

今回はヤフオク無在庫の出品作業を通して

外注を簡略化していくポイントをシェアしていきます。

### 2 - 出品作業の簡略化

Δ

#### ジャンルを細かく絞る

1

出品作業を簡単にするために必要なのは "ジャンルを細かく絞る"事です。

「おもちゃ」や「ゲーム」という広い範囲ではなく

おもちゃなら「ベイブレードのコマ」だったり ゲームなら「スーパーファミコンのソフト」といった感じですね。

しっかりジャンルを絞ると、1商品当たりの重量も決まってきます。

### 2 - 出品作業の簡略化

2

価格帯と利益率を決定する。

価格帯を絞ることで発送方法も決められます。

ジャンルと価格を絞ることでリサーチをして商品を選んだ段階で

「仕入れ価格」「発送方法」「送料」「手数料」が決定します。

あとは利益率を決めるだけで

eBayでの販売価格も自動的に算出できます。

次のページで具体例を上げて説明しますね。

### 2 - 出品作業の簡略化

6

#### 3

#### ジャンル、価格帯を絞った具体例

ベイブレードのコマを商品に選んだとします。 商品を絞り込んだ事で以下の内容が決まります。

- ・発送方法:SAL便 or eパケット
- ・発送重量:300g~500g
- ・カテゴリー手数料:9%
- ・利益率:20%

あなたがリサーチで1,500円の商品を選んだなら 出品価格は約\$42になるという感じですね。

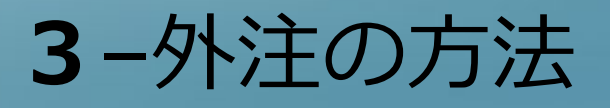

#### 4 外注化の為の準備

「おもちや」という広いカテゴリーだと重量がバラバラになるので 毎回計算するため細かいマニュアルが必要ですが、 狭いカテゴリーに絞り込んで専用のエクセルシートを作ってあげれば 作業も簡略化できて、外注さんへの指導も楽になります。

なので外注化する場合は以下のものをあらかじめ準備しましょう。

- ・絞り込んだ商品
- ・商品に合わせた利益計算用Excelシート

これが整えば、あとは商品をリサーチしてURLを外注さんに渡すだけです。

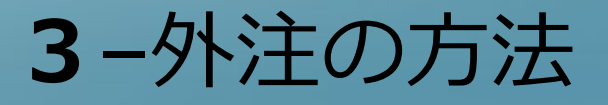

5 外注化の考え方

あなたが扱いたい商品や仕入元によって、外注化の方法は変わってきます。

大事なのは、ジャンルや仕入元を絞り込んで 外注さんの作業を簡略化させてあげることです。

例えば、僕は国内転売の仕入も外注さんに任せていますが、 現在は特定のヤフオクセラーを追っかけてもらって その人が出品している商品だけに入札をかけてもらっています。

そのセラーはあるジャンルの商品を専門出品しているので、 専用のエクセルシートを作成してあげれば、完全に外注さんへ丸投げできます。

その手法も基本的な考え方はeBay輸出と同じです。 その辺りはこちらの動画で説明しているので、一度見ておいてください。

<u> https://youtu.be/XE9wQoVXFdY</u>

copyright(C) 2017 Keisuke All Rights

8

8